## USER GUIDANCE Signing the project contract

Version 1.0

This guidance is relevant for all **project level authorised signatories** who is about to sign the project contract. For this process to run as smooth as possible it is important that the user profile of the authorised signatory is up-to-date in terms of the email address and mobile phone number.

**Note:** The email sent to the authorised signatory of the project is sent by the OMS, and the sender mail address is <u>system@oms.interregnorthsea.eu</u>. The actual signing process is facilitated by a third party solution provided by SoHo Sign (<u>https://www.zoho.com/sign/</u>).

#### STEP 1

The signatory receives an email with a link to the project contract which needs to be signed. The signatory starts the process by clicking the button "Start Signing".

| Digital Signature                                                                                                    | Request            |  |
|----------------------------------------------------------------------------------------------------|--------------------|--|
| The document titled <b>Contract #1</b> requires review and signing as part of a process<br>in the North Sea Online Monitoring System. |                    |  |
| Issuing programme                                                                                                    | Interreg North Sea |  |
| General Notes                                                                                                    | ÷                  |  |
| Note for specific signer                                                                                                    | 5<br>5<br>7        |  |
| Expires on                                                                                                    | Oct 18, 2022       |  |
|                                                                                                    | Start Signing      |  |

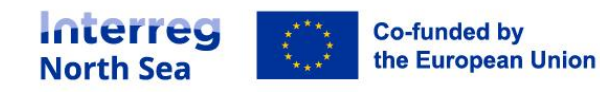

## STEP 2

Once the signatory has clicked the link in the email an access code to the document will be sent to the mobile phone number (SMS). The signatory enters the access code and presses the button "Proceed to document".

| Document name                                                                                                    | Contract #1                                                                                                    |
|----------------------------------------------------------------------------------------------------|----------------------------------------------------------------------------------------------------|
| Sender                                                                                                    | Interreg North Sea <system@oms.interregnorthsea.eu></system@oms.interregnorthsea.eu>                                                                                                    |
| Organization                                                                                                    | Interreg North Sea                                                                                                    |
| Sent on                                                                                                    | Sep 18, 2022 <expires 30="" days="" in=""></expires>                                                                                                    |
| Private notes                                                                                                    | s<br>r<br>sign.                                                                                                    |
|                                                                                                    |                                                                                                    |
| Recipient authentication                                                                                                    | SMS OTP                                                                                                    |
| Recipient authentication<br>Enter access coo<br>The sender has enabled add<br>access code received on yo<br>Please enter the authentica | SMS OTP<br>de (SMS OTP)<br>ditional access restrictions for this document. Please enter the<br>ur phone via SMS(*******01) to access this document.<br>ation code shared to your email address                   |
| Recipient authentication<br>Enter access coo<br>The sender has enabled add<br>access code received on yo<br>Please enter the authentica | SMS OTP<br>de (SMS OTP)<br>ditional access restrictions for this document. Please enter the<br>our phone via SMS(*******01) to access this document.<br>ation code shared to your email address<br># # # # # # # |

### STEP 3

The signatory insert the signing date by clicking on the field "Sign date". By clicking the field today's date will be inserted. The project contract is signed by clicking the field below the "date" field.

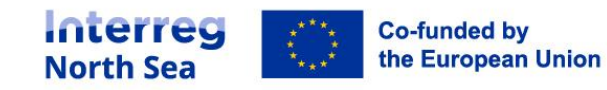

|              |                     |                                                                                                    | English •      |
|--------------|---------------------|----------------------------------------------------------------------------------------------------|----------------|
| Documents    | Fields remaining: 2 | ① 역 역 전 Finish                                                                                                    | More actions * |
| 202209180516 |                     | Signatures This project contract is issued electronically in the Online Monitoring System and must be signed by the Head of the joint Secretariat, the Director of the Department for Regional Development in the Central Demmark Region representing the intermediate body on behalf of the MA and the project's Authorised Signatory. The signature process takes place in that order and will be electronic only. The project contract will not be valid unless signed by all three parties. Signatures of the Joint Secretariat and the Central Demmark Region representing the Managing Authority, the member states and Norway as commissioned according to the Letter of Agreement. Date 18/09/2022 Enter the date. Fign Date NSRP Form Secretariat Wergleation coder -15/2bet/78/de/2begditus/bot/5- Wergleation coder -15/2bet/78/de/2begditus/bot/5- |                |
|              |                     | WergCastan Code: -1578b4cf36f4436446g7a4fd8cafadc5                                                                                                    |                |

#### STEP 4

The signatory can now enter a signature in one of three ways. Either the document can be signed by typing the signature (**4a**), by drawing the signature (**4b**), or by uploading an image files with a preexisting signature (**4c**).

**4a)** Signing the declaration by entering the name and initials of the signatory. The signatory can choose between various fonts.

| Signature                        | Initial                      |
|----------------------------------|------------------------------|
| Your signature                   | Your initial                 |
| Vour signeture<br>Your signeture | Your initial<br>Your initial |
| Your signature                   | Your initial                 |
|                                  | <u>Cancel</u> or <b>Ok</b>   |

**4b)** The signatory can sign the declaration by drawing a signature. This is easiest if done on a tablet or other touchscreen device.

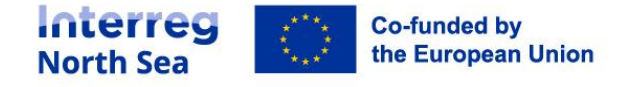

| TYPE DRAW UPLOAD |                           |
|------------------|---------------------------|
| Signature        | Clear Initial Clear Clear |
|                  |                           |
|                  |                           |
| k                |                           |
| _                | Cancel or Ok              |

**4c)** If the signatory has a pre-existing signature saved as an image file this can be uploaded and inserted onto the document.

| nd drop t. |
|------------|
| e image    |
| Ok         |
|            |

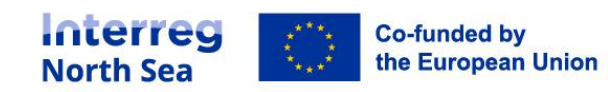

#### STEP 5

Once the signatory has applied a digital signature (and clicked the button "OK" in the previous step) the project contract is now in preview and ready to be finalised. The signatory finalises the signing process by clicking the button "Finish".

| 111. <sup>14</sup>                                                                                                    |                                                                                                    | English      | • |
|----------------------------------------------------------------------------------------------------|----------------------------------------------------------------------------------------------------|--------------|---|
| Documents                                                                                                    | You've successfully filled all fields. Click Finish to complete.                                                                                                    | More actions | • |
| 2022209180516 ><br>13 Pages<br>10<br>The second second | Signatures       You've successfully filled all fields. Click Finish to complete.         Head of the joint Secretariat, the Director of the Department for Regional Development in the Central Denmark Region representing the intermediate body on behalf of the MA and the project's Authorised Signatory. The signature process takes place in that order and will be electronic only. The project contract will not be valid unless signed by all three parties.         Signatures of the Joint Secretariat and the Central Denmark Region representing the Managing Authority, the member states and Norway as commissioned according to the Letter of Agreement.         Date 18/09/2022         For Denmark Region         Verdication code: -157/04/21/jde/21/44/20440/204/jdl/dplut/5-         Verdication code: -157/04/21/jde/21/44/20440/204/jdl/dplut/5- |              |   |

## STEP 6

The signatory is now returned to the Online Monitoring System, and a messaging stating that the process is completed is prompted.

| Interreg No                     | eg North Sea 2021-2027 Online Monitoring System                                       |  |
|---------------------------------|---------------------------------------------------------------------------------------|--|
| Documentati<br>Home > Documents | on: Signing completed                                                                 |  |
|                                 | Thank you for completing the process. The signed document has been stored in the OMS. |  |
|                                 |                                                                                       |  |

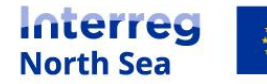

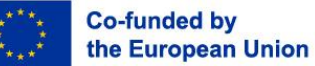

# **Questions or comments?**

Get in touch! Feel free to contact one of our project advisors. Find contact details for our staff at **interregnorthsea.eu**.

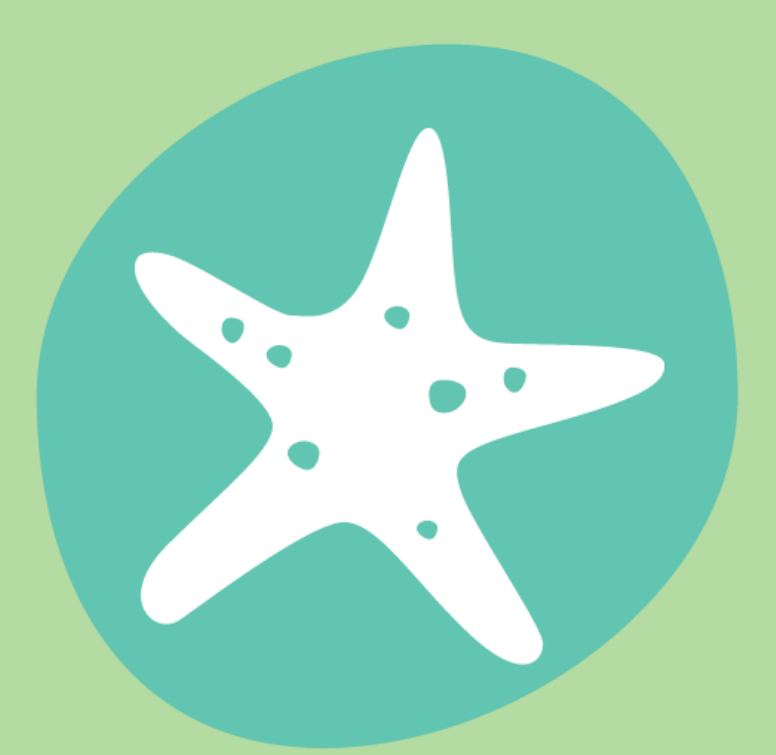

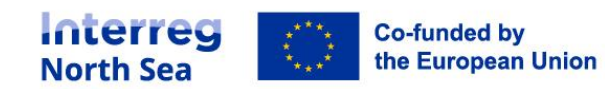